# intratone

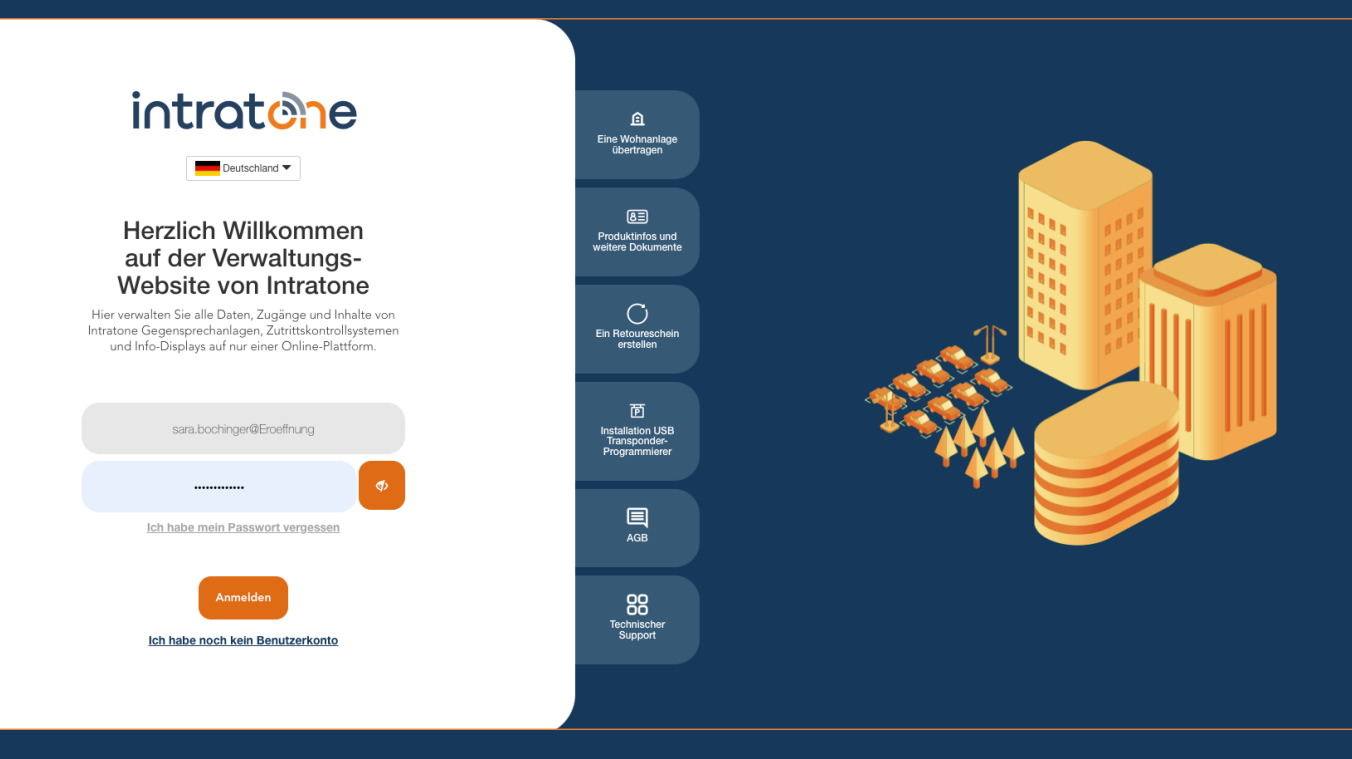

# Klingeltaste einrichten Anleitung Verwaltungswebseite

### Klingeltaste einrichten (Scrollsytseme)

intratone

Anleitung Verwaltungswebseite

Sie können bei unseren Gegensprechanlagen mit Scrollsystem die Klingeltaste so einstellen, dass diese direkt einen Anruf an eine bestimmte Nummer einleitet. Für diese Funktion muss ein Zeitfenster eingerichtet werden.

Schritt 1: Melden Sie sich in Ihr Konto auf Intratone.info an und klicken Sie auf "Zeiträume" in der oberen Menüleiste. Schritt 2: Klicken Sie auf "Hinzufügen".

| Ó              | Meine Wohnanlagen | Generalschlüssel   | Info-Display | Zeiträume 1 Iten / Suchen                     |
|----------------|-------------------|--------------------|--------------|-----------------------------------------------|
|                |                   |                    |              | Zeiträume                                     |
| Die Zeiträume  | An Ferientagen    |                    |              | Hinzufügen 2                                  |
| Name<br>9h 17h | von<br>01 Januar  | bis<br>31 Dezember |              | Angewendet auf<br>Die inneren/äußeren Zugänge |

Schritt 3: Benennen Sie den Zeitraum.

Schritt 4: Wenn Sie die Stunden begrenzen wollen, ändern Sie den Zeitraum.

Schritt 5: Wählen Sie in der Dropdown-Liste "Die Ruftaste" oder P, als Drucktaste.

Schritt 6: Deaktivieren Sie in der Tabelle unten alle Kontrollkästchen.

Schritt 7: Klicken Sie auf "Speichern".

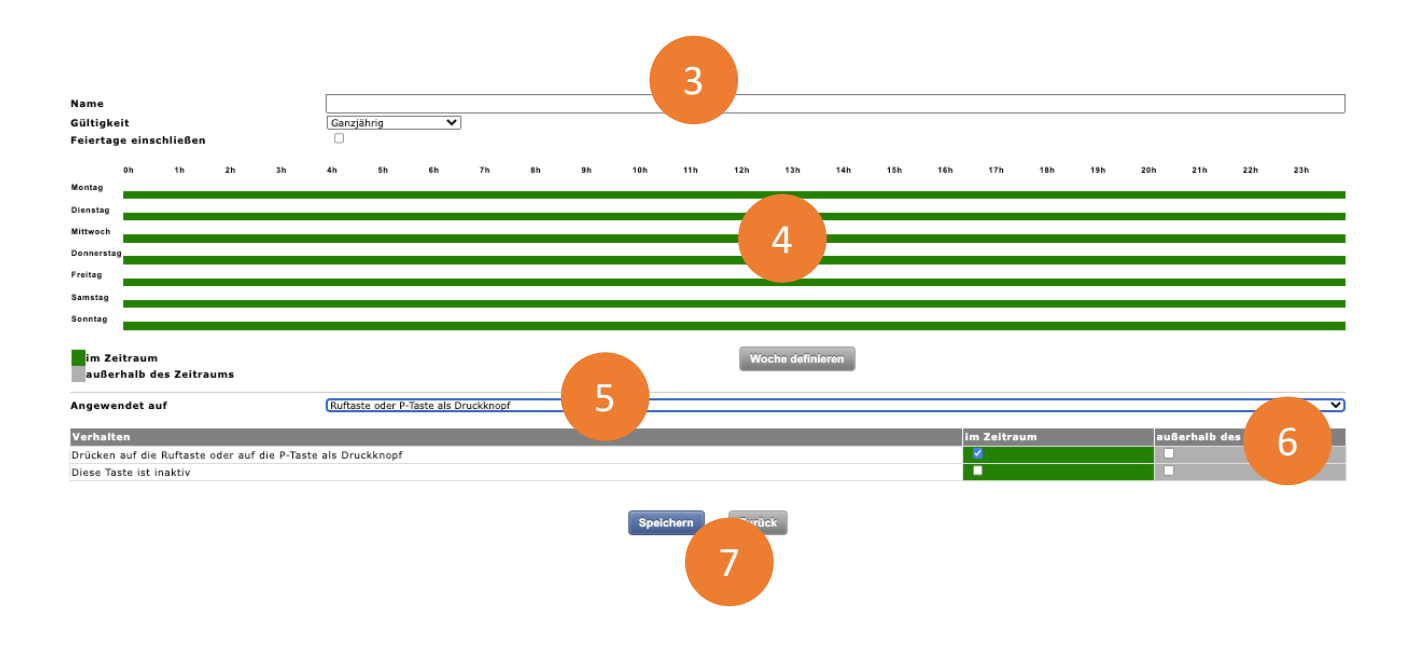

support@intratone.de

### Klingeltaste einrichten (Scrollsytseme)

intratone

Anleitung Verwaltungswebseite

#### Schritt 8: Gehen Sie zum Menüpunkt "Meine Wohnanlagen".

Schritt 9: Wählen Sie die Wohnanlage für die Sie die Gegensprechanlage anpassen möchten.

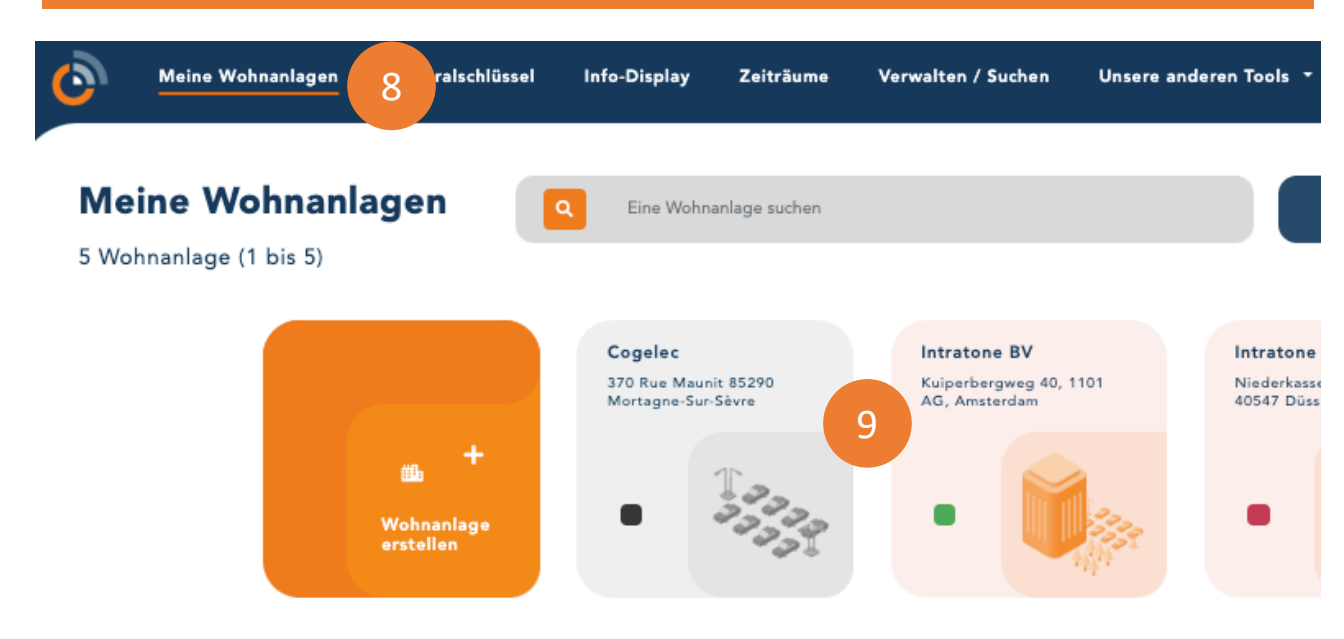

Schritt 10: Wählen Sie die entsprechende Gegensprechanlage aus.

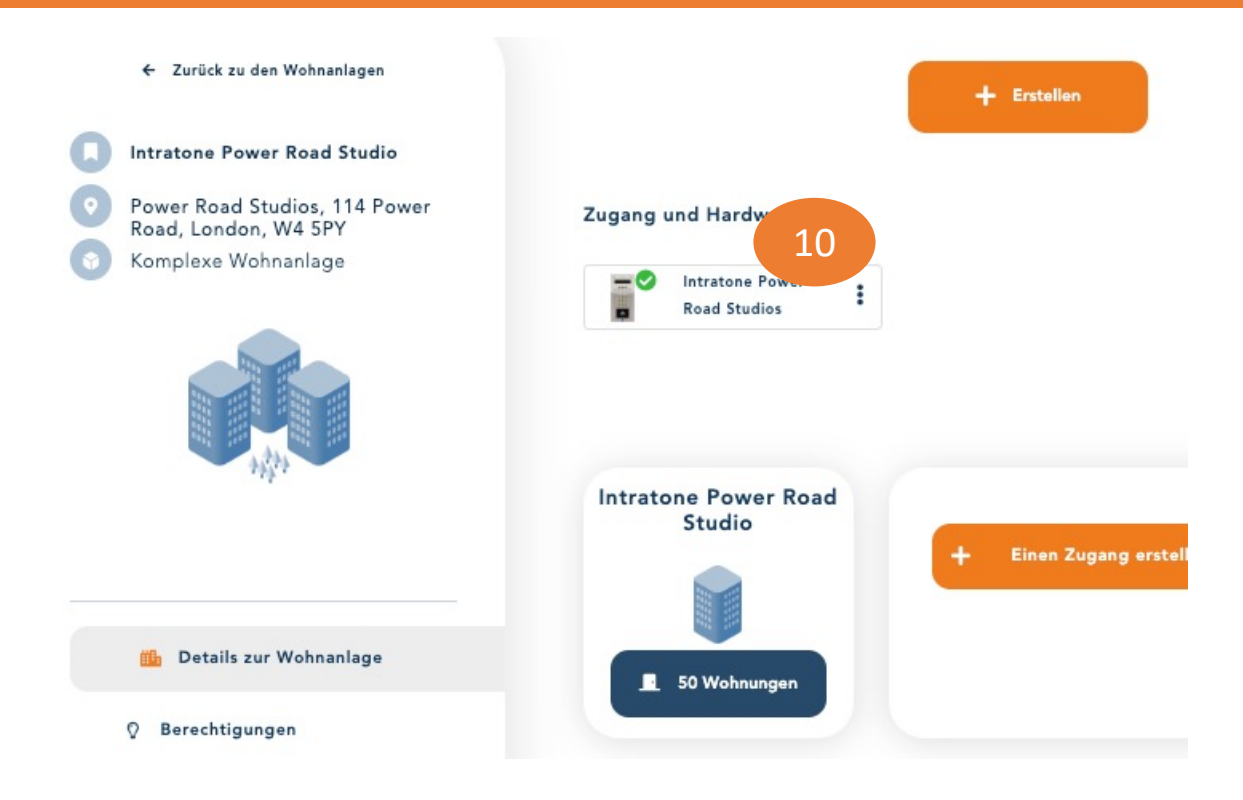

support@intratone.de

#### Intratone.de

Anleitung Verwaltungswebseite

#### Schritt 11: Klicken Sie auf "Konfigurieren".

| Name des Tusanss                   | Intentone Rever Read Studies  |               |
|------------------------------------|-------------------------------|---------------|
| Name des zugangs                   | Intratone Power Koad Studios  |               |
|                                    |                               |               |
|                                    | Visio-Türsprechanlage 4       |               |
| Angezeigt in der Zentrale          | Intratone Power Road 78903063 | Konfigurieren |
|                                    | Namen anzeigen                | Anzeige       |
| Schlüsselschrank / Schlüsseltresor |                               | Hinzufügen    |
| Zeitraum freier Zugang             | -Auswahl eines Zeitraums-     |               |

#### Schritt 12: Klicken Sie auf "Konfigurieren Sie mich".

|                                                                                                    | Zontralo                 |                                              |
|----------------------------------------------------------------------------------------------------|--------------------------|----------------------------------------------|
|                                                                                                    | Zentrale                 |                                              |
| EDE-CIC12 mit GSM-Einheit oder Sprechanlage Visio 3G 💙                                                                                                    | Name                     | Intratone Power Road                         |
|                                                                                                    | Sprache                  | Englisch                                     |
|                                                                                                    | Seriennummer             | 78903063                                     |
| A Contract of the second second second second second second second second second second second second second se                                                                                                    | Vertragsnummer           | PMM1276                                      |
| man and a second second s | Telefon / Nr. des Moduls | 07000002264419 / 2091488933                  |
|                                                                                                    | Tür Karte Nr. 2          | Ja 🔾 Nein 🧕                                  |
|                                                                                                    | Tür Karte Nr.3           | Ja 🔾 Nein 🧕                                  |
| 03-0102                                                                                                    | Tür Karte Nr.4           | Ja 🔾 Nein 🖲                                  |
|                                                                                                    | Kommentar                |                                              |
| Nicht aktualisiert                                                                                                    |                          |                                              |
|                                                                                                    |                          |                                              |
|                                                                                                    |                          |                                              |
| CONNECT.IT                                                                                                    |                          | Steckverbinder 1                             |
| CONNECT.IT                                                                                                    | Intra                    | Steckverbinder 1<br>tone Power Road Studios  |
| CONNECT.IT                                                                                                    | Intra                    | Steckverbinder 1<br>Itone Power Road Studios |

Hinweis: Zum Festlegen der Alarme auf den Klemmen 3 und 4 müssen Sie angeben, dass Taschenkarten vorhanden sind

support@intratone.de

#### Intratone.de

Anleitung Verwaltungswebseite

## Schritt 13: Wählen Sie unter "Zeitbereich der Ruftaste" das zuvor erstellte Zeitfenster aus.

Schritt 14: Geben Sie die Telefonnummer ein, die angerufen werden soll, wenn die Ruftaste gedrückt wird.

| Aktivierung des Lernmodus in den Wohnungen | Mehr Informationen: klicken Sie hier                      |
|--------------------------------------------|-----------------------------------------------------------|
|                                            | Achtung, bei Aktivier Einlernung öffnen alle<br>Ba 13 ge. |
| Zeitbereich der Ruftaste                   | -Auswahl eines Zeitraums- ✔                               |
| Telefon-Nr. der Ruftaste                   | Speichern Standardvorgabe                                 |

#### **OPTION Videoanruf**

Schritt 15: Wenn Sie Videoanrufe tätigen möchten, muss diese Nummer in einer Wohnung eingetragen sein.

|                               | Die     | Datei                          |
|-------------------------------|---------|--------------------------------|
| Name                          |         | Max                            |
| Benutzername                  |         | Müller                         |
| Haupttelefon                  |         | 0123456789                     |
| Nebentelefon                  |         |                                |
| Videoanrufe                   |         | Dieses Feld wird automatis     |
| visio-Anruf auf Neben-Telefon |         | Gegensprechanlage" App des Be  |
|                               |         | Drücken Sie P, um eine Pause v |
| -Mail-Adresse 🗿               |         |                                |
| <u> </u>                      |         | erforderlich für               |
| (urzwahl-Nr.                  |         |                                |
| Anzeige-Typ                   |         | Name, Benutzeridentifizierung, |
| Anzeige                       |         | Normal                         |
| eitraum                       |         | -Auswahl eines Zeitraums-      |
|                               | Маж     |                                |
|                               | Wiillow |                                |
|                               | Murrer  |                                |
|                               |         |                                |

support@intratone.de

Intratone.de